#### STEP-1

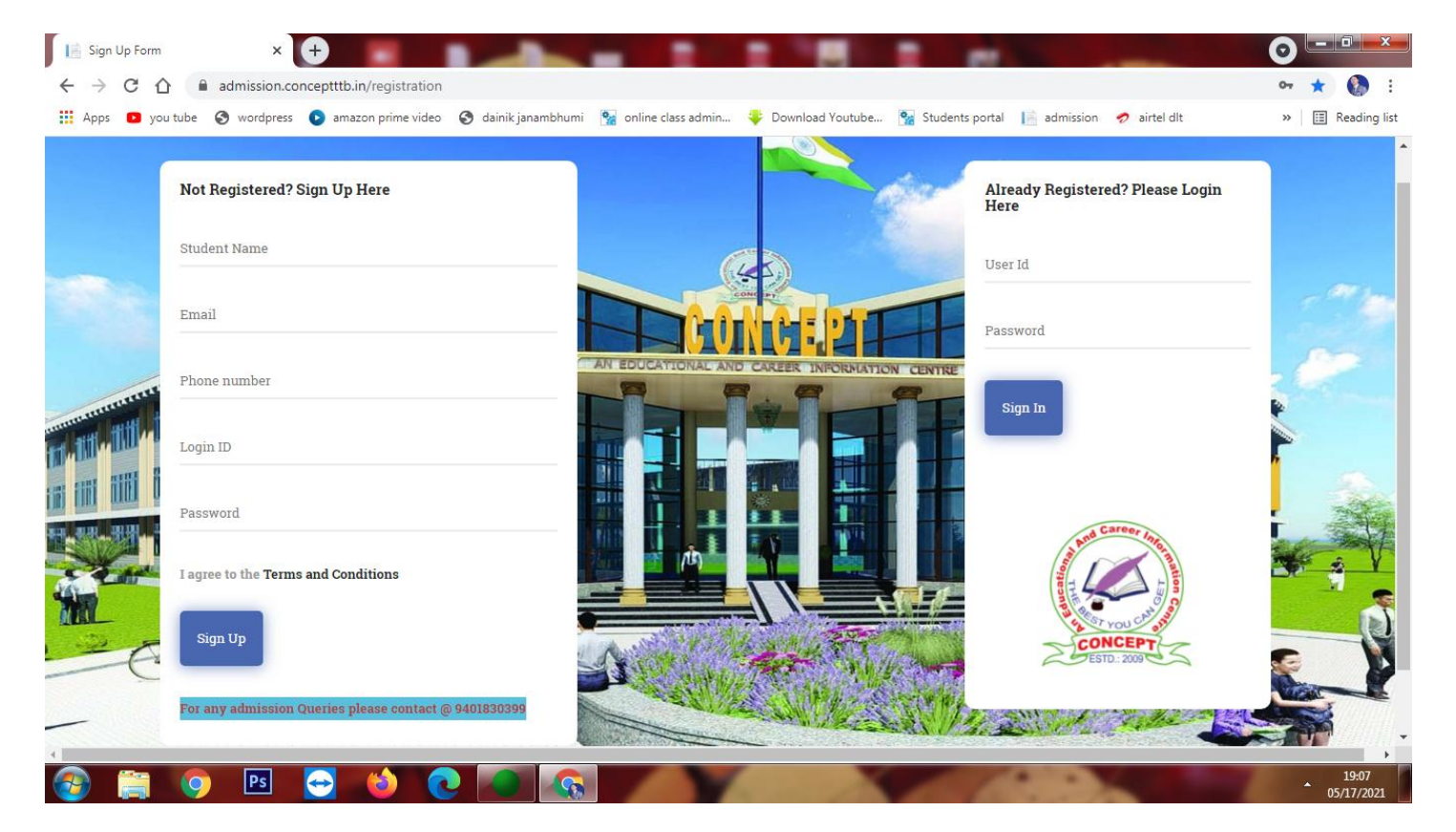

STUDENTS WHO APPLIED FOR THE 1<sup>ST</sup> TIME FILL THE SIGN UP FORM-STUDENT NAME, EMAIL ID, PHONE NO. LOGIN ID (minimum 3-8 character like abd21,gogoi13 like that), Password( like 12345, adb@123 etc)

#### STEP-2

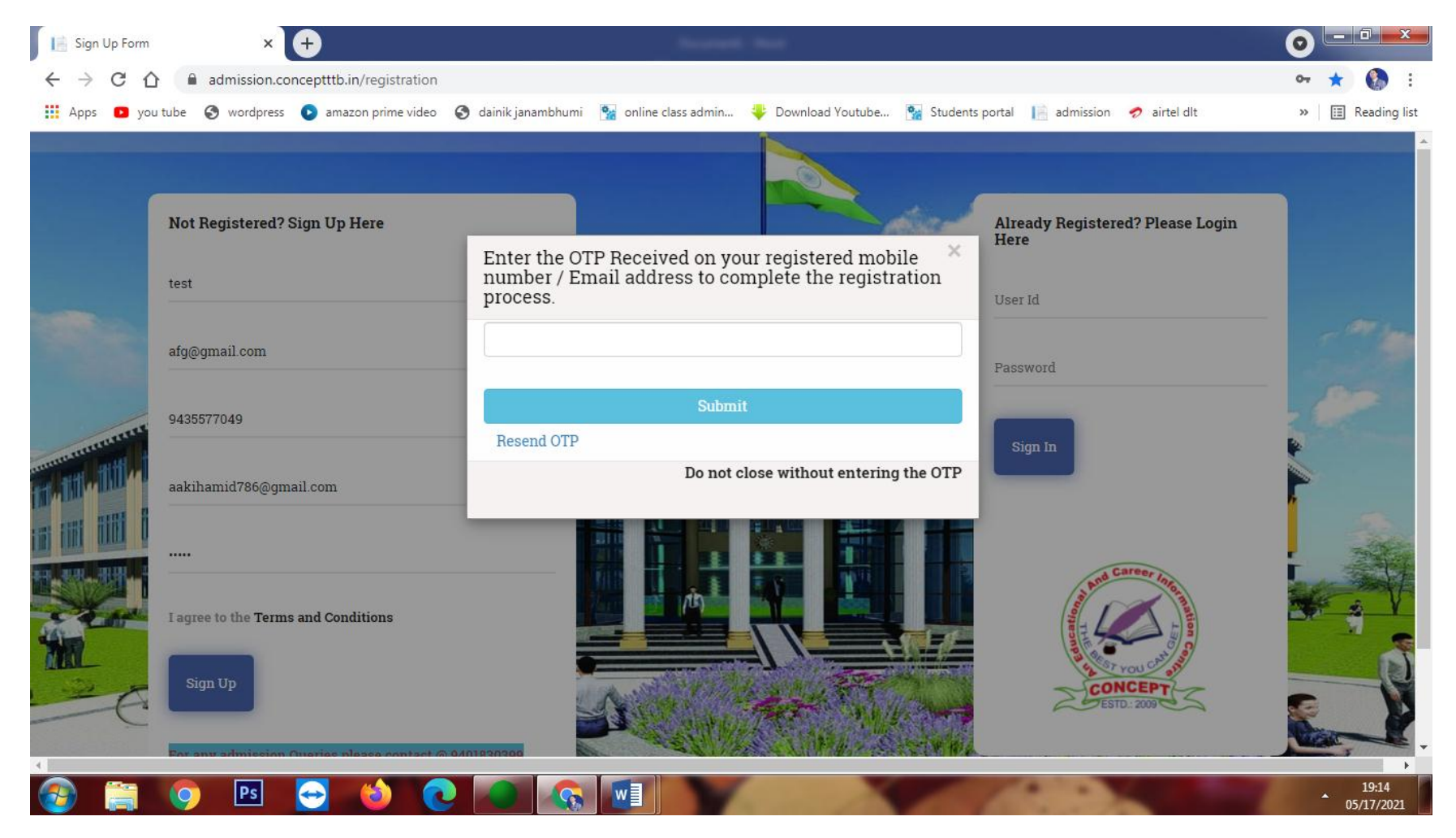

Fill the otp received in the mobile no. and also in the email.

### STEP 3

### Verify email by click the link shown in the inbox

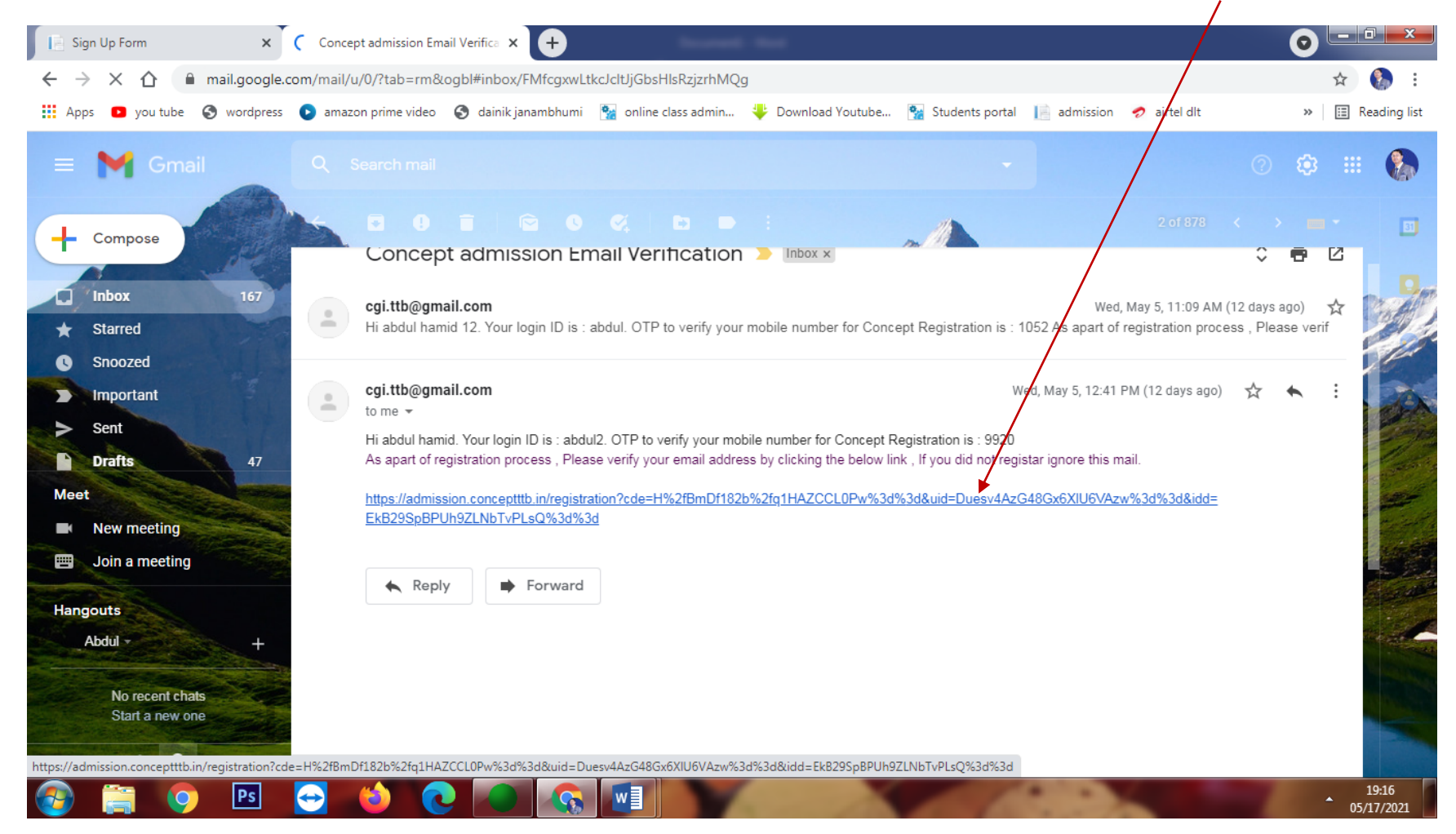

## Step 4

## Login in the dashboard by using login id and password that are used during sign up

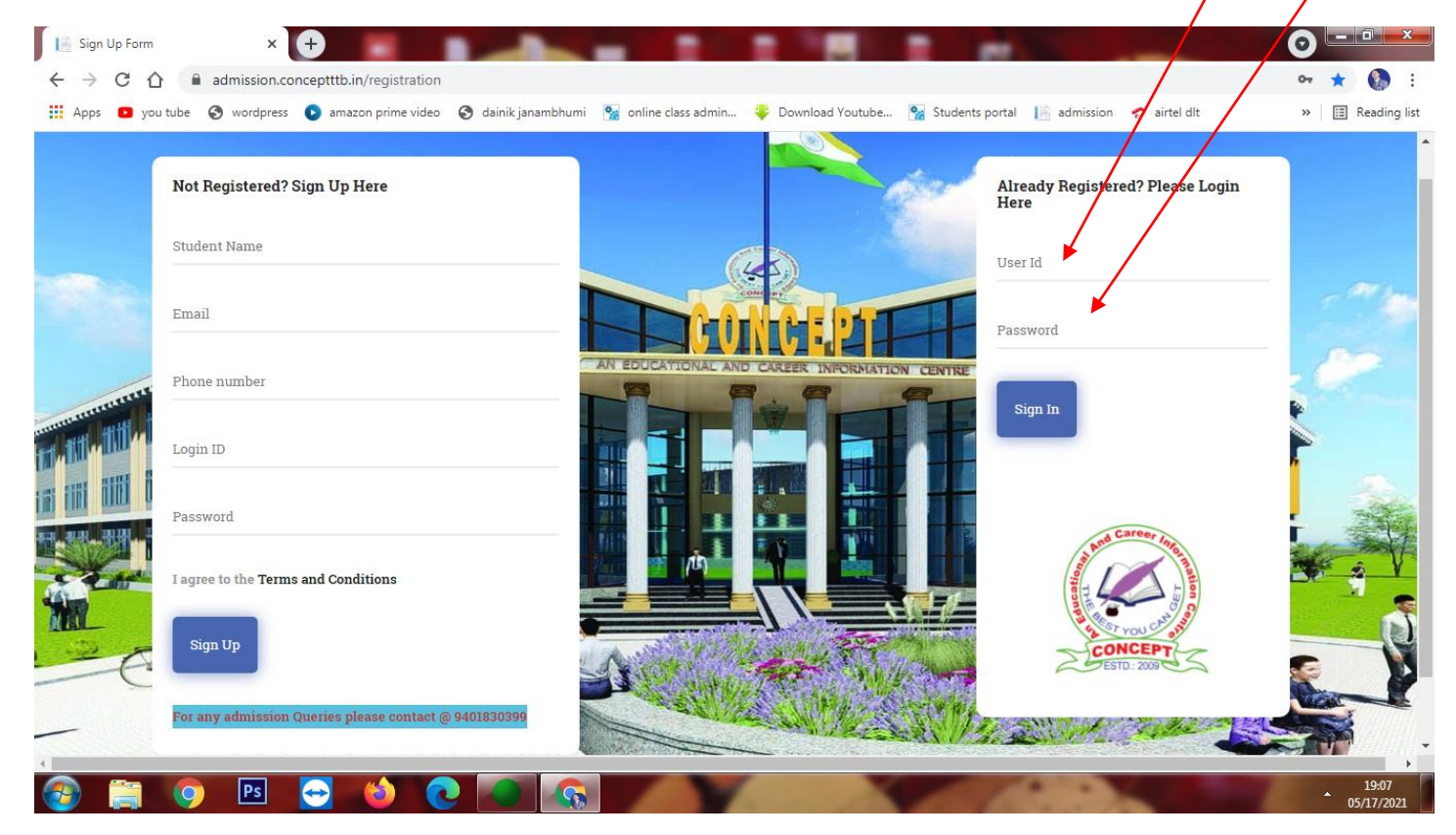

## Step 5

## Fill the form

| 📔 Concept Titabor Admission Form 🗙 📉 Co                                                            | oncept admission Email Verifica 🗙 🕇 M Concept admission mobil | le verific 🗙 📔 Sign Up Form   | × + •                                                       |  |  |  |  |  |  |  |
|----------------------------------------------------------------------------------------------------|---------------------------------------------------------------|-------------------------------|-------------------------------------------------------------|--|--|--|--|--|--|--|
| ← → C ☆ admission.conceptttb.in/profile_entry                                                      |                                                               |                               |                                                             |  |  |  |  |  |  |  |
| 🔢 Apps 🔹 you tube 🔇 wordpress 💽 ar                                                                 | mazon prime video 🛛 🔇 dainik janambhumi 🛛 🛐 online class ad   | lmin 🜵 Download Youtube 🐐 Stu | idents portal 📔 admission 🥏 airtel dlt 🧼 » 🛛 📰 Reading list |  |  |  |  |  |  |  |
| Thank You for choosing Concept. For any admission queries please contact us @ 9401830399 □Sign Out |                                                               |                               |                                                             |  |  |  |  |  |  |  |
| *Admission for Class                                                                               | *Student Name                                                 | *Mobile Number 9401830399     | Email Address aakihamid786@gmail.com                        |  |  |  |  |  |  |  |
| BEGINNER-I-MEDICAL                                                                                 | ✓ ABDUL HAMID                                                 |                               |                                                             |  |  |  |  |  |  |  |
| *Father/Guardian Name                                                                              | Mother/Guardian Name                                          | *DOB (dd-mm-yyyy)             | If Differently Abled?                                       |  |  |  |  |  |  |  |
| abdul motlib                                                                                       | m begum                                                       | 19-10-2011                    | Hostel Required?                                            |  |  |  |  |  |  |  |
| *Gender                                                                                            | *Caste                                                        | *Religion                     |                                                             |  |  |  |  |  |  |  |
| Male                                                                                               | <ul> <li>✔ General</li> <li>✔</li> </ul>                      | Muslim                        | <b>v</b>                                                    |  |  |  |  |  |  |  |
| PERMANENT ADDRESS                                                                                  |                                                               |                               |                                                             |  |  |  |  |  |  |  |
| *Permanent Address                                                                                 |                                                               |                               | *Country                                                    |  |  |  |  |  |  |  |
| TITABAR                                                                                            |                                                               |                               | India 🗸                                                     |  |  |  |  |  |  |  |
| *State                                                                                             | *District                                                     |                               | *Postal Pin Code                                            |  |  |  |  |  |  |  |
| Assam                                                                                              | ✓ SELECT                                                      | ~                             | 785630                                                      |  |  |  |  |  |  |  |
|                                                                                                    |                                                               |                               |                                                             |  |  |  |  |  |  |  |
|                                                                                                    |                                                               |                               |                                                             |  |  |  |  |  |  |  |
| Choice of Subject                                                                                  |                                                               |                               | -                                                           |  |  |  |  |  |  |  |
| 🚳 📋 🧿 🖪 😔                                                                                          | 👘 💽 💽 🚺                                                       |                               | 19:24<br>05/17/2021                                         |  |  |  |  |  |  |  |

| ompulsory Subject 2             |                                  |                                   |                                                                |  |
|---------------------------------|----------------------------------|-----------------------------------|----------------------------------------------------------------|--|
|                                 |                                  | Elective Subject 1                |                                                                |  |
| ASSAMESE                        | ~                                | PHYSICS                           | ~                                                              |  |
| lective Subject 3               | ,                                | *Elective Subject 4               |                                                                |  |
| MATHEMATICS                     | ~                                | BIOLOGY                           | *                                                              |  |
| Total Marka                     | tada Decure                      |                                   |                                                                |  |
| Total Marks                     | Marks Secured                    | l (Leave blank if result awaited) |                                                                |  |
| Total Marks                     | Marks Secured                    | 1 (Leave blank if result awaited) |                                                                |  |
| Total Marks                     | Marks Secured                    | 1 (Leave blank if result awaited) |                                                                |  |
| Total Marks 100 100 100 100 100 | Marks Secured                    | 1 (Leave blank if result awaited) |                                                                |  |
|                                 | lective Subject 3<br>MATHEMATICS | Iective Subject 3                 | Iective Subject 3  *Elective Subject 4  MATHEMATICS  * BIOLOGY |  |

Put 00 in the percentage column, marks secured and total marks column.

### Upload Photo and signature (maximum size 200kb)

## If you don't have jpg compressor than compress it through online.

| ſ | Conc                         | cept Tita | abor Adm   | ission Form  | x M Concep      | ot admission Emai | Verifica 🗙 🗍 M C        | Concept admission mobile ver | ific 🗙 📔 Sign Up Form      | ×                 | +                      |                | 0    | . 0 🗾               | ×    |
|---|------------------------------|-----------|------------|--------------|-----------------|-------------------|-------------------------|------------------------------|----------------------------|-------------------|------------------------|----------------|------|---------------------|------|
| ÷ | - >                          | С         |            | admissio     | n.conceptttb.in | /profile_entry    |                         |                              |                            |                   |                        |                | 0- 7 | r 🚯                 | :    |
|   | Apps                         | ر 💶       | you tube   | 🕙 wordpr     | ress 🕟 amazo    | on prime video    | \delta dainik janambhur | mi 🛛 🙀 online class admin    | 🕂 🕂 Download Youtube       | 🐕 Students portal | 📔 admission 🛛 🛷 airtel | dlt            | »    | Reading             | list |
| • | Uploa                        | d certi   | ficate,ma  | arksheets (F | PDF) Files and  | signature , Pas   | sport Images. If ur     | navailable You can upload    | l later after formfill up. |                   |                        |                |      | Þ                   | •    |
|   | Migra                        | tion C    | ertificat  | te(if anv)   |                 | Caste C           | ertificate(If any)      |                              | Last Exam Marksheet        |                   | Last Exam Adm          | nit            |      |                     |      |
|   | Ch                           | ioose f   | File No    | file chosen  |                 | Choo              | se File No file ch      | osen                         | Choose File No file        | chosen            | Choose File            | No file chosen |      |                     |      |
|   | Profile Photo (Compulsory) * |           |            |              |                 |                   |                         |                              | Signature (Not Compulsory) |                   |                        |                |      |                     |      |
|   | Choo                         | Dise File | e No fil   | e chosen     |                 |                   |                         |                              | Choose File No file c      | nidy.             |                        |                |      |                     |      |
|   | ** Max                       | x Size    | of Profile | e Photo and  | Signature Ima   | age is 200KB ar   | d Accepted Forma        | ats are JPEG,JPG and Pt      | IG                         |                   |                        |                |      |                     |      |
|   | Submit                       | Up        | oload Do   | cument       | Pay Onlin       | le                |                         |                              |                            |                   |                        |                |      |                     |      |
| 6 | 9                            |           | 0          | Ps           |                 | 👈 💽               |                         |                              | 1                          | - 1               |                        | 1              | •    | 19:27<br>05/17/2021 | 1    |

Then Click The SUBMIT Button.

Once Your result declared Please upload the documents mentioned in the column.

Step 6

Once you get admission confirmation from Office you can pay the admission fee by clicking the PAY ONLINE Button

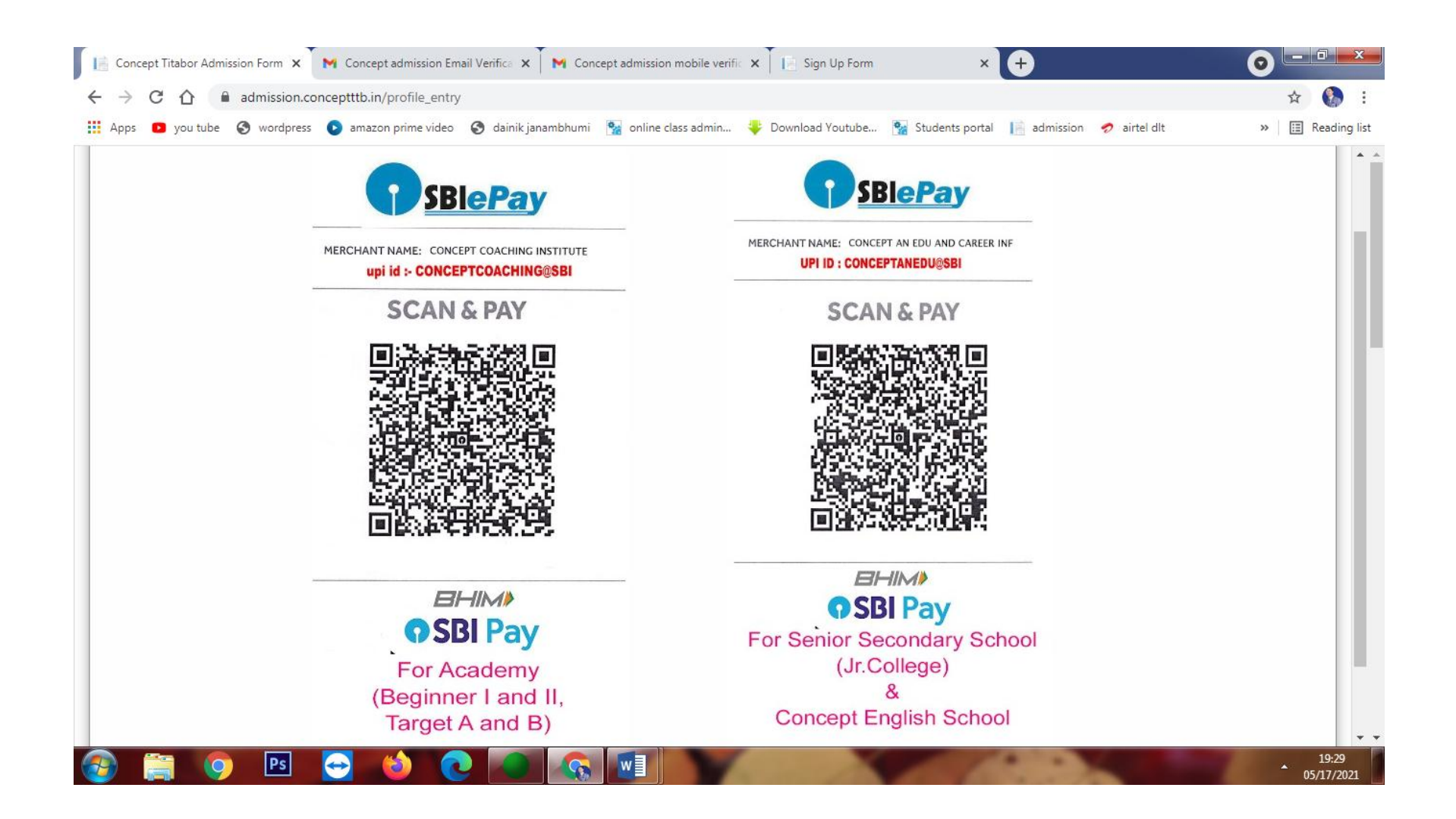

## Scan the code or Pay Through UPI or transfer the amount to our account-

A/C- NAME- CONCEPT- AEACIC A/C-NO.-36284629754 IFSC-SBIN0004378 BRANCH-TITABOR BANK-SBI.

In Case You need help Please whatsapp/call the issue to +919401830399

# THANKS